Installation Manual

# CheckVision® Archive™ Inquiry Workstation

Version1.6, October 8, 2004

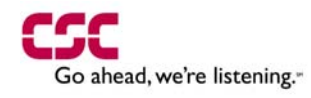

CSC.COM CONSULTING • SYSTEMS INTEGRATION • OUTSOURCING

#### **Inquiry Installation Guide**

Written by: Dave Atwater

Engineering Contributions: Peter Huang, Vikram Sridharan, Glenn Nitzsche

Edited by: Dave Atwater

© Copyright 2004 Computer Sciences Corporation—All Rights Reserved

This document contains proprietary and confidential information of Computer Sciences Corporation. The contents of this document may not be disclosed to third parties, copied, or duplicated in any form, in whole or in part, without the prior written permission of Computer Sciences Corporation.

# Contents

#### INQUIRY INSTALLATION GUIDE

| Preface                                     | vii  |
|---------------------------------------------|------|
| Scope                                       | vii  |
| Requirements                                | vii  |
| System Requirements                         | vii  |
| Microsoft Windows Platform Support          | vii  |
| Minimum Hardware Requirements               | vii  |
| Terms                                       | viii |
| Revision History                            | viii |
| CHAPTER 1 (INQUIRY INSTALLATION PROCEDURES) | 1    |
| Overview                                    | 1    |
| Pre Installation Tasks                      | 1    |
| CDROM                                       | 2    |
| Welcome Screen                              | 3    |
| Destination Screen                          | 4    |
| Browse Screen                               | 4    |
| CDROM Drive Screen                          | 5    |
| Master Database Directory Screen            | 5    |
| Group Folder Name Screen                    | 6    |
| Finish Message                              | 6    |
| Post Installation Tasks                     | 6    |
|                                             |      |

Π

# Figures

| Figure 1 - Welcome                          | 3 |
|---------------------------------------------|---|
| Figure 2 Inquiry Path Selection             | 4 |
| Figure 3 - Path Selection                   | 4 |
| Figure 4 - CDROM Drive Letter Selection     | 5 |
| Figure 5 - Master Database Directory Screen | 5 |
| Figure 6 - Group Folder Name Screen         | 6 |
| Figure 7 - Finish Message                   | 6 |

# Preface

The purpose of this document is to describe the procedures for using the Inquiry InstallShield.

## Scope

Besides using the InstallShield, there may other programs and procedures that need to be installed on the Inquiry machines. This document is not meant to describe those installation and setup procedures.

# Requirements

Readers of this manual should have a general understanding of the following:

• Windows operating system (NT/2000/XP)

# **System Requirements**

## **Microsoft Windows Platform Support**

CheckVision Inquiry has been tested on the following platforms:

- Windows NT 4.0 SP 6A
- Windows 2000 SP 3
- Windows XP 5.1.2600

# **Minimum Hardware Requirements**

- PC with 300mhz Pentium II Processor
- 128 MB RAM
- 100 MB free hard disk space
- 15-inch monitor (17-inch recommended)

# Terms

**Courier Bold** text represents commands that you type in exactly as shown. (i.e. cd  $\lambda$ )

Courier text represents output from an entered command and shows the text as it appears on-screen or in a file.

```
(i.e. Do you want to continue [y or n]?)
```

**Bold** text represents specific keys on the keyboard or portions of a user interface. (i.e. the **y** key or the **Alt** key).

*Bold Italic* text represents input variables where you need to substitute a value specific to your site. (i.e. *username*)

# **Revision History**

| Date               | Version | Description                       |
|--------------------|---------|-----------------------------------|
| January 24, 2002   | 1.0     | Initial Release.                  |
| March 15, 2002     | 1.1     | Add System Requirements Section   |
| July 25, 2003      | 1.2     | Updates for Inquiry 7.5           |
| March 24, 2004     | 1.3     | Updates for Inquiry 7.6           |
| May 18, 2004       | 1.4     | Updates for XP issue              |
| September 24, 2004 | 1.5     | Updates for Inquiry 7.7           |
| October 8, 2004    | 1.6     | Add Minimum Hardware Requirements |

# Chapter 1 (Inquiry Installation Procedures) Overview

To install Inquiry onto a new system, first prepare the machine as instructed by the sysad group for your site.

# **Pre Installation Tasks**

The following steps need to be done before installing Inquiry:

- 1. Log on as a user with Administrator privileges.
- 2. You must Un-install previous versions of Inquiry, if they are older than version 7.0.

There will be places in the install program where you must enter in information. You should accept the default settings unless you are directed to enter something else. If you do make changes, you should write the changes down on this document so that if you need to do a reinstall in the future you will have the correct information.

#### CDROM

The Inquiry InstallShield is on a CDROM

Put the CDROM into the CD reader on your machine

If autorun does not start the InstallShield, then open up the CDROM with Windows Explorer and find the setup.exe file in the root directory of the CD.

Double-click on setup.exe.

The first screen that you see is a splash screen.

At this point check the words in the upper left corner:

It should say Inquiry with the current release and date REL INQUIRY YYMMDD.

To advance through the installation process, click on **Next**. To go back to a previous page in the installation, click on **Back**. To cancel the installation process and exit, click on **Cancel**. You may click on **Cancel** at any time up to and including the "Copying Files Screen". Clicking on **Next** at that screen will do the installation.

After you have finished installing Inquiry verify that all installation procedures for the Inquiry workstations are complete. There may be other tasks to perform before the unit is ready to operate.

## **Welcome Screen**

The first screen is a welcome message.

This is a standard welcome screen.

Check the Version, Release Number and Patch Date that is displayed on the background screen to ensure that you are installing the expected version of Inquiry.

Click on Next.

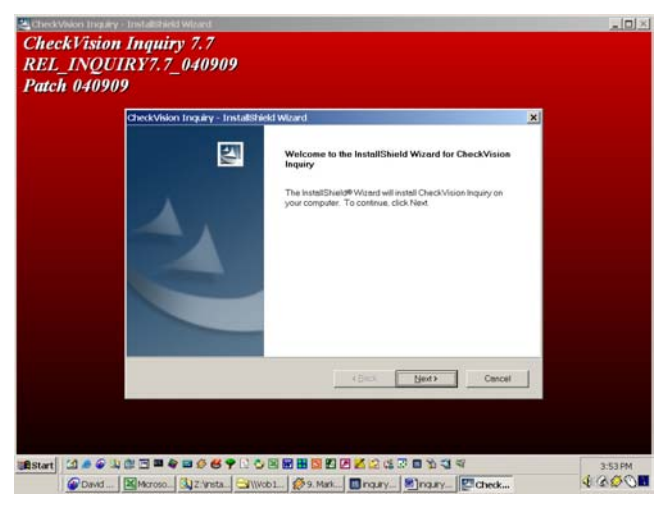

Figure 1 - Welcome

## **Destination Screen**

The next screen assigns the path and runtime for Inquiry installation.

This screen is for the path selection. Accept the default path c:|CV| or change the path by clicking the **browse...** button.

Click Browse... to change path

Click on Next.

| hoose Destination Location                          |                                                                   |
|-----------------------------------------------------|-------------------------------------------------------------------|
| Select folder where setup will insta                | il files.                                                         |
| Setup will install CheckVision Inqui                | iry in the following folder.                                      |
| To install to this folder, click Next. T<br>folder. | To install to a different tolder, click Browse and select another |
|                                                     |                                                                   |
| Destination Folder                                  |                                                                   |
| Destination Folder<br>C:\CV                         | Browse                                                            |

Figure 2 Inquiry Path Selection

## **Browse Screen**

Accept the path or type in the new path or use the directory and drive pull down menus to select the path.

Enter *Path* Click on **OK**.

| Choose Folder                                                        | ×      |
|----------------------------------------------------------------------|--------|
| Please choose the installation folder.                               |        |
| Bath:                                                                |        |
| 397.97                                                               |        |
| Directories:                                                         |        |
| e a toca tota (c)<br>e a _pccs<br>e aria<br>aria<br>-a bat<br>-a bat |        |
| CV CV DINST Documents and Settings Documents and Settings            | -      |
| OK                                                                   | Cancel |

Figure 3 - Path Selection

## **CDROM Drive Screen**

Confirm the drive letter for your CDROM Drive.

This screen is for the CDROM Drive selection. Accept the default drive or change the drive by clicking the **browse...** button.

Click Browse... to change drive

Click on Next.

| CheckVision Inquiry - InstallShield Wizard<br>Choose CDROM drive |                             | × |
|------------------------------------------------------------------|-----------------------------|---|
| Please confirm the CDROM drive letter.                           |                             |   |
| 0                                                                |                             |   |
|                                                                  | Browse                      |   |
|                                                                  |                             |   |
| InstallShield                                                    |                             |   |
|                                                                  | <back next=""> Cance</back> | 1 |

Figure 4 - CDROM Drive Letter Selection

# Master Database Directory Screen

This screen is for the master database directory selection. Accept the default path  $c:\CV$  or change the path by clicking the **browse...** button.

Click Browse... to change path

Click on Next.

| CheckVision Inquiry - InstallShield Wizard         |          |        | ×      |
|----------------------------------------------------|----------|--------|--------|
| Choose master database directory                   |          |        |        |
| Please choose the directory path for the Master Da | atabase. |        |        |
| D/CV                                               |          |        |        |
|                                                    |          |        | Browse |
| InstallShield                                      | < Back   | Next > | Cancel |

Figure 5 - Master Database Directory Screen

## **Group Folder Name Screen**

In this screen you enter the name of the folder you would like to user for the Inquiry processes. You should accept the default settings unless otherwise directed.

Accept Default Value

Click on **Next** to start copying files Click on **Back** to change settings Click on **Cancel** to abort the installation.

| elect Program Folder                                                                     |                                                                   |                 |
|------------------------------------------------------------------------------------------|-------------------------------------------------------------------|-----------------|
| Please select a program folder.                                                          |                                                                   |                 |
| Setup will add program icons to the Prog<br>or select one from the existing folders list | am Folder listed below. You may type a<br>Click Next to continue. | new folder name |
| Program Folder:                                                                          |                                                                   |                 |
| CheckVision WorkStation                                                                  |                                                                   |                 |
| Existing Folders:                                                                        |                                                                   |                 |
| Accessories                                                                              |                                                                   |                 |
| Administrative Loois<br>Covistal Benorts                                                 |                                                                   |                 |
| FraudVision                                                                              |                                                                   |                 |
| Gixu Archive                                                                             |                                                                   |                 |
| InstallShield                                                                            |                                                                   |                 |
| Lotus Applications                                                                       |                                                                   |                 |
| Microsoft                                                                                |                                                                   |                 |
|                                                                                          |                                                                   |                 |
| Microsoft Office Tools                                                                   |                                                                   |                 |

Figure 6 - Group Folder Name Screen

#### **Finish Message**

This message simply tells you that Inquiry was successfully installed. Click **OK** to close the InstallShield program.

| CheckVision Inquiry - InstallShie | eld Wizard                                                                                                    |
|-----------------------------------|----------------------------------------------------------------------------------------------------|
|                                   | InstallShield Wizard Complete<br>The InstallShield Wizard has successfully installed CheckVision<br>Inquiry. Click Firish to exit the wizard. |
|                                   | KBack Finish Cancel                                                                                                    |

Figure 7 - Finish Message

# **Post Installation Tasks**

Run Inquiry to verify that the setup was successful.